# Documentation Technique MISSION 3 AP2 SISR : Contexte M2L

## Plan:

## 1) Installation d'un environnement Web

- a. Installation du serveur Web ApacheB
- b. Installation de PHP
- 2) Installation de la base de données SQL MariaDB
- a. Installation de MariaDB
- b. Test du serveur MySQL
- c. Accés à distance

## 3) Connexion à MariaDB

## 4) Gestion des bases de données SQL avec MariaDB

- a. Création d'une base de données à partir d'un script SQL
- b. Sauvegarde d'une base de données dans un fichier de script SQL

## 5) Installation et configuration de PhpMyAdmin

## 6) Création d'un serveur DNS

## 7) Installation et configuration d'un serveur FTP

- a. Installation de vsftpd
- b. Création de l'utilisateur FTP
- c. Sécuriser le serveur FTP
- d. Configuration de vsftpd
- e. Connexions cryptées

8) Installation et configuration d'une machine Linux pour le test

## 9) Wordpress

- a. Création d'un host virtuel pour le site wordpress
- b. Création d'un nom de domaine pour le site wordpress
- c. Problème rencontré
- d. Connexion à la base de données wordpress
- e. Présentation de notre site wordpress (http://wordpress.equipe8.m2l.local/)

| Create: LXC Contain | ner (                                                  | $\otimes$ |
|---------------------|--------------------------------------------------------|-----------|
| General Template    | e Disks CPU Memory Network DNS Confirm                 |           |
| Key ↑               | Value                                                  |           |
| cores               | 1                                                      |           |
| features            | nesting=1                                              |           |
| hostname            | ServeurDebian                                          |           |
| memory              | 512                                                    |           |
| nameserver          | 10.187.88.5                                            |           |
| net0                | name=eth0,bridge=vmbr134,firewall=1,ip6=dhcp,ip=dhcp   |           |
| nodename            | siohyp1                                                |           |
| ostemplate          | NFS-NAS:vztmpl/debian-11-standard_11.7-1_amd64.tar.zst |           |
| pool                | SIO2023SISREquipe08                                    |           |
| rootfs              | NFS-NAS:8                                              |           |
| searchdomain        | 0870019y.lan                                           |           |
| ssh-public-keys     |                                                        |           |
| start               | 1                                                      |           |
| swap                | 512                                                    | -         |
| Start after created |                                                        |           |
|                     | Advanced 🗌 Back Finish                                 |           |

## 1. Installation d'un environnement Web

## A. Installation du serveur Web

Pour installer le serveur Web, nous avons installé le paquetage apache2 avec la commande suivante : sudo apt install apache2 –y

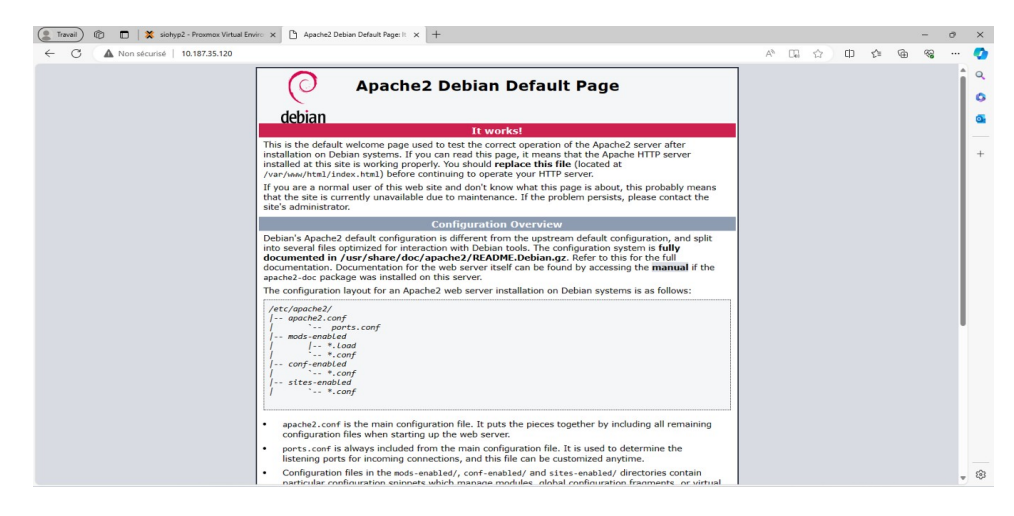

## **B. Installation de PHP**

Installation des prérequis avec l'installation de paquets issus de dépôts personnalisés, nous avons utilisé la commande suivante : sudo apt -y install apt-transport-https lsb-release cacertificates curl

L'import des clés de signature des paquets sury.org/php est fait avec la commande suivante : sudo wget -O /etc/apt/trusted.gpg.d/php.gpg https://packages. Sury.org/php/apt.gpg

On a ajout du dépôt dans les sources d'installation avec la commande suivante : sudo bash -c 'echo «deb https://packages.sury.org/php/ \$(lsb\_ release -sc) main» > /etc/apt/sources.list.d/php.list'

On a ensuite fait la mise à jour de la liste des paquets et celle de l'installation si besoin avec la commande suivante : **sudo apt update && sudo apt -y upgrade** 

Nous avons installé le paquetage PHP avec la commande suivante : sudo apt -y install php

| Travail 🖗 🗖 PHP 8.3.3-1+0~20240216.17   | 7+de x +                                                                                               |                                                                                                    |    |   |    |    |   | -  | ð | ×       |
|-----------------------------------------|----------------------------------------------------------------------------------------------------|----------------------------------------------------------------------------------------------------|----|---|----|----|---|----|---|---------|
| ← C ▲ Non sécurisé   10.187.35.120/test | t.php                                                                                                  |                                                                                                    | A٩ | ☆ | C) | ť≡ | œ | ~~ |   | 0       |
| PHP                                     | Version 8.3.3-1+0~20240216.17                                                                          | +debian11~1.gbp87e37b                                                                                                    |    |   |    |    |   |    | Î | Q<br>() |
| System                                  | System Linux ServeurDebuan 6.5.11-7-gve #1 SMP PREEMPT_DYNAMIC PMX 6.5.11-7 (2023-12-05T09-44Z) x86_64 |                                                                                                    |    |   |    |    |   |    |   | 0       |
| Build Da                                | Build Date Feb 16 2024 10 33:07                                                                        |                                                                                                    |    |   |    |    |   |    |   |         |
| Build Sy                                | rstem                                                                                                  | Linux                                                                                                    |    |   |    |    |   |    |   | +       |
| Server A                                | API                                                                                                    | Apache 2.0 Handler                                                                                                    |    |   |    |    |   |    |   |         |
| Virtual D                               | Directory Support                                                                                      | disabled                                                                                                    |    |   |    |    |   |    |   |         |
| Configur                                | ration File (php.ini) Path                                                                             | /etc/php/8.3/apache2                                                                                                    |    |   |    |    |   |    |   |         |
| Loaded                                  | Configuration File                                                                                     | /etc/php/8.3/apache2/php.ini                                                                                                    |    |   |    |    |   |    |   |         |
| Scan this                               | s dir for additional .ini files                                                                        | /etc/php/8.3/apache2/conf.d                                                                                                    |    |   |    |    |   |    |   |         |
| Addition                                | al .ini files parsed                                                                                   | Hetophp8 Singen-kaccord d10-operative in (Hetophp8 Singen-kaccord d10-bodo in)<br>Hetophp8 Singen-kaccord d20-extender in (Hetophp8 Singen-kaccord d20-B m), Hetophp8 Singen-kaccord d20-extender<br>Hetophp8 Singen-kaccord d20-extender in (Hetophp8 Singen-kaccord d20-B m), Hetophp8 Singen-kaccord d20-<br>Hetophp8 Singen-kaccord d20-extender in (Hetophp8 Singen-kaccord d20-B m), Hetophp8 Singen-kaccord d20-<br>Hetophp8 Singen-kaccord d20-extender in (Hetophp8 Singen-kaccord d20-B m), Hetophp8 Singen-kaccord d20-<br>Hetophp8 Singen-kaccord d20-extender in (Hetophp8 Singen-kaccord d20-B m), Hetophp8 Singen-kaccord d20-<br>Hetophp8 Singen-kaccord d20-extender in (Hetophp8 Singen-kaccord d20-synvethm in),<br>Hetophp8 Singen-kaccord d20-extender in (Hetophp8 Singen-kaccord d20-synvethm in),<br>Hetophp8 Singen-kaccord d20-extender in (Hetophp8 Singen-kaccord d20-synvethm in),<br>Hetophp8 Singen-kaccord d20-extender in (Hetophp8 Singen-kaccord d20-synvethm in),<br>Hetophp8 Singen-kaccord d20-kackore in (Hetophp8 Singen-kaccord d20-synvethm in),                                                                                                    |    |   |    |    |   |    |   |         |
| PHP API                                 | l .                                                                                                    | 20230831                                                                                                    |    |   |    |    |   |    |   |         |
| PHP Exte                                | ension                                                                                                 | 20230831                                                                                                    |    |   |    |    |   |    |   |         |
| Zend Ext                                | tension                                                                                                | 420230831                                                                                                    |    |   |    |    |   |    |   |         |
| Zend Ext                                | tension Build                                                                                          | API420230831,NTS                                                                                                    |    |   |    |    |   |    |   |         |
| PHP Exte                                | ension Build                                                                                           | API20230831,NTS                                                                                                    |    |   |    |    |   |    |   |         |
| Debug B                                 | Build                                                                                                  | no                                                                                                    |    |   |    |    |   |    |   |         |
| Thread S                                | Safety                                                                                                 | disabled                                                                                                    |    |   |    |    |   |    |   |         |
| Zend Sig                                | gnal Handling                                                                                          | enabled                                                                                                    |    |   |    |    |   |    |   |         |
| Zend Me                                 | emory Manager                                                                                          | enabled                                                                                                    |    |   |    |    |   |    |   |         |
| Zend Mu                                 | ultibyte Support                                                                                       | disabled                                                                                                    |    |   |    |    |   |    |   |         |
| Zend Ma                                 | ax Execution Timers                                                                                    | disabled                                                                                                    |    |   |    |    |   |    |   |         |
| IPv6 Sup                                | pport                                                                                                  | enabled                                                                                                    |    |   |    |    |   |    |   |         |
| DTrace S                                | Support                                                                                                | disabled                                                                                                    |    |   |    |    |   |    |   |         |
| Register                                | red PHP Streams                                                                                        | https, ftps, compress.zlib, php, file, glob, data, http, ftp, phar                                                                                                    |    |   |    |    |   |    |   |         |
| Register                                | red Stream Socket Transports                                                                           | tcp, udp, unix, udg, ssl, tis, tisv1.0, tisv1.1, tisv1.2, tisv1.3                                                                                                    |    |   |    |    |   |    |   | ŝ       |
|                                         |                                                                                                    | land the second second se |    |   |    |    |   |    |   |         |

## - Installation des paquetages PHP pour MariaDB

Pour que des applications PHP puissent utiliser la base de données MariaDB, nous avons installé les paquetages suivants qui doivent être installés avec la commande suivante : sudo apt -y install libapache2-mod-php php-mysql

Pour afficher la version du serveur Apache2 et visualiser les versions des logiciels nous avons utilisé la commande suivante : sudo apache2 –V

Pour connaître la version du moteur de scripts PHP nous avons utilisé la commande : php –v

## 2. Installation de la base de données SQL MariaDB

## a. Installation du paquetage MariaDB

Nous avons installé le paquetage MariaDB avec la commande suivante : **sudo apt -y install mariadb-server.** 

Ensuite, on a créé un compte admiin pour l'administration de MariaDB avec comme mot de passe P@\$\$word1 en utilisant la commande suivante : sudo mariadb -u root -e "CREATE USER admin@'%'; GRANT ALL PRIVILEGES ON \*.\* to admin@'%' IDENTIFIED BY 'P@\$\$word1' WITH GRANT OPTION; FLUSH PRIVILEGES;".

Ce compte admin dispose maintenant de tous les privilèges (ALL PRIVILEGES) sur toutes les bases de données (ON \*.\*). Après la définition nous l'avons activé avec la commande SQL FLUSH PRIVILEGES.

## b. Test du serveur MySQL

Pour visualiser le processus mariadb on a utilisé la commande : ps aux | grep mysqld

## Le processus serveur s'appelle mysql

Le serveur SQL MariaDB est en écoute sur le port TCP 3306 mais uniquement en local c'est-à-dire depuis l'adresse IP 127.0.0.1 comme le montre la commande suivante : ss –nlt

| root@ServeurDebuan:~ # ss -nlt |        |        |                      |                           |  |  |  |  |  |
|--------------------------------|--------|--------|----------------------|---------------------------|--|--|--|--|--|
| State                          | Recv-Q | Send-Q | Local Address:Port H | Peer Address:Port Process |  |  |  |  |  |
| LISTEN                         |        | 80     | 0.0.0:3306           | 0.0.0:*                   |  |  |  |  |  |
| LISTEN                         |        | 4096   | 0.0.0:5355           | 0.0.0:*                   |  |  |  |  |  |
| LISTEN                         |        | 4096   | 127.0.0.53%10:53     | 0.0.0:*                   |  |  |  |  |  |
| LISTEN                         |        | 100    | 127.0.0.1:25         | 0.0.0:*                   |  |  |  |  |  |
| LISTEN                         |        | 511    | *:80                 | * : *                     |  |  |  |  |  |
| LISTEN                         |        | 4096   | *:22                 | * : *                     |  |  |  |  |  |
| LISTEN                         |        | 4096   | [::]:5355            | [::]:*                    |  |  |  |  |  |
| LISTEN                         |        | 100    | [::1]:25             | [::]:*                    |  |  |  |  |  |

## c. Pour permettre l'accès à distance au serveur SQL MariaDB

Par défaut, MariaDB n'écoute et n'autorise que les connexions depuis l'hôte local (adresse IP 127.0.0.1) c'est-à-dire le serveur sur lequel MariaDb est installé. Tout accès distant au serveur est refusé par défaut.

Pour permettre l'accès depuis un autre hôte ou serveur à MariaDB, nous avons modifier la configuration de MariaDB.

On a donc édité le fichier **t/etc/mysql/mariadb.conf.d/50-server.cnf** avec l'éditeur nano et modifier la ligne suivante:

| Bind-address                     | = 127.0.0.1 |
|----------------------------------|-------------|
| Pour obtenir la ligne suivante : |             |

#### **Bind-address**

= 0.0.0.0

Ensuite on a enregistré le fichier modifié et on a redémarré le service MariaDb avec la commande : sudo systemctl restart mariadb

## 3. Connexion à MariaDB:

Pour se connecter à mariaDB avec le compte root sans mot de passe, on a utilisé la commande suivante : sudo mariadb –u.

On visualise les bases de données existantes avec la commande show databases;

Pour choisir une base de donnée, on utilise la commande use <NomBaseDonnée>

Pour visualiser toutes tables existantes dans la BDD mysql, on utilise la commande show tables;

Pour visualiser les colonnes d'une table, on utilise la commande show columns from <NomTable>;

Pour visualiser les comptes existants, on utilise la commande : select user, password from user;

```
MariaDB [(none)]> select user, password from user;
+-----+
| user | password |
+-----+
| root | | |
| admin | *07843C5608DD48788D41F23F44E511A0886F443B |
+-----+
2 rows in set (0.000 sec)
MariaDB [(none)]> exit
```

Nous avons définis le mot de passe du compte root avec la commande MariaDB [mysql]> SET PASSWORD FOR 'root'@'localhost' = PASSWORD('P@\$\$word1'); MariaDB [mysql]> FLUSH PRIVILEGES ;

## 4. Gestion des bases de données SQL avec MariaDB

## a. Création d'une base de données à partir d'un script SQL

Pour cela, nous avons procédé de la manière suivante:

- Nous avons téléchargé sur le serveur Debian qui héberge la base de données
   MariaDB, le script SQL de création de la base de donnée.
- On a ouvert une session sur le serveur Debian et accédé au dossier où se trouve le script.
- Ensuite nous avons exécuté la commande suivante pour créer la base de données à partir du script :

#### Commande : sudo mariadb -u admin -p < geststages.sql

#### Explication de la commande :

La commande sudo permet d'avoir une élévation de privilège pour exécuter la commande de lancement du client SQL mariadb ;

- le paramètre -u permet d'indiquer le compte de connexion à utiliser ;

 le paramètre -p permet la demande de saisie du mot de passe qu'il faudra alors indiquer à l'exécution de la commande ;

— le caractère < est un pipe qui permet de lire le contenu du fichier situé à droite (geststages.sql)</li>
 pour l'injecter dans le client MariaDB situé à gauche. En résumé cela permet de demander au client
 MariaDB d'exécuter toutes les commandes SLQ contenues dans le fichier de script.

## b. Sauvegarde de la base de données dans un fichier de script SQL

Pour sauvegarder la base de données MariaDB dans un scritp SQL qui contiendra alors les commandes SQL de création de la base, de création des tables et des données, nous avons utilisé la commande suivante :

#### COMMANDE : sudo mysqldump -u admin -p geststages> sauvegardebdd.sql

Explication de la commande :

 — la commande sudo permet d'avoir une élévation de privilège pour exécuter la commande de lancement du client SQL mariadb ;

- le paramètre -u permet d'indiquer le compte de connexion à utiliser ;

- l e paramètre -p permet la demande de saisie du mot de passe qu'il faudra alors indiquer à l'exécution de la commande ;

 — le caractère > est un pipe qui permet de rediriger le résultat de la commande située à gauche
 dans le fichier de script situé à droite. En résumé cela permet de demander de sauvegarder toute la
 base sous forme de commandes SQL dans le fichier de script sauvegardebdd.sql

## 5. Installation et configuration de PhpMyAdmin

 Téléchargement du package phpMyAdmin avec la commande : wget https://www.phpmyadmin.net/downloads/phpMyadmin-latest-alllanguages.tar.gz

Wget est un programme en ligne de commande de téléchargement de fichiers depuis le Web. Il supporte les protocoles, HTTP, HTTPS et FTP

- Décompression de l'archive avec la commande suivante : sudo tar xvf phpMyAdminlatest-all-languages.tar.gz
- Création du dossier suivant sous la racine du server web apache 2 avec la commande ci-contre : mkdir /var/www/html/phpMyadmin
- Déplacement du fichier décompressé vers le dossier créé ci-dessus avec la commande : mv phpMyAdmin-\*-all-languages//var/www/html/phpmyadmin
- Création d'un fichier de configuration en copiant celui déjà présent dans le dossier phpMyAdmin avec la commande ci-contre : sudo cp phpmyadmin/config.sample.inc.php phpmyadmin/config.inc.php
- Création d'un dossier temporaire nommé "tmp" pour le stockage, s'il n'existe pas avec la commande suivante : sudo mkdir /var/www/html/phpmyadmin/tmp
- Modification de la configuration du phpMyAdmin avec la commande : sudo nano /var/html/phpmyadmin/config.inc.php

Modification du dossier temporaire à la ligne suivante indiquée :

#### \$cfg['TempDir'] = '/var/www/html/phpmyadmin/tmp';

- Donnation l'accès à l'utilisateur Apache pour lire les fichiers avec la commande cicontre : sudo chown –R www-data:www-data /var/www/html/phpmyadmin
- Création d'un fichier de configuration Apache pour phpMyAdmin avec la commande : sudo nano /etc/apache2/conf-available/phpmyadmin.conf

Alias /phpmyadmin /var/www/html/phpmyadmin <Directory /var/www/html/phpmyadmin/> AddDefaultCharset UTF-8 <IfModule mod\_authz\_core.c> <RequireAny> Require all granted </RequireAny> </IfModule>

- </Directory>
- <Directory /var/www/html/phpmyadmin/setup/>
  - <IfModule mod\_authz\_core.c>

<RequireAny>

Require alla granted

</RequireAny>

- </lfModule>
- </Directory>
  - Activation de la nouvelle configuration avec la commande suivante : sudo a2enconf phpmyadmin.conf
  - On redémarre le serveur Web Apache.

- A l'aide de notre navigateur, on accéde à l'interface Web de phpMyadmin avec l'adresse ip suivante : http://192.168.228.17/phpmyadmin

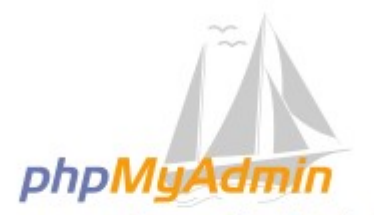

## Bienvenue dans phpMyAdmin

| Français - French | ~ |
|-------------------|---|
| Connexion 🛞       |   |
| Utilisateur :     |   |
| Mot de passe :    |   |

## 6. Création d'un serveur DNS

#### Adresse ip web : 192.168.228.17

#### Adresse ip DNS : 192.168.228.5

- Installation des paquets avec les commandes suivantes : apt update

#### Apt install bind9 bind9-doc bind9utils dnsutils

- Modification du fichier de configuration named.conf.local pour créer notre zone :

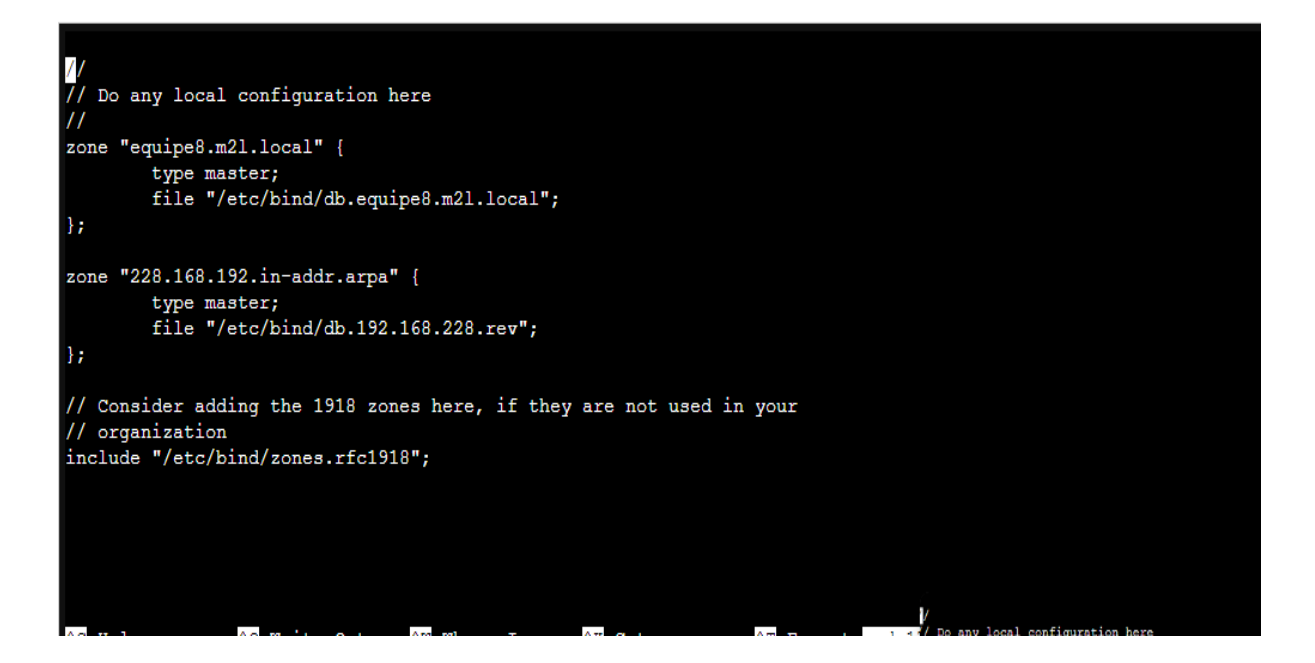

- Création d'un fichier pour la zone equipe8.m2l.local (db.equipe8.m2l.local)

| GNU na             | ano 5.4 |          | db.equipe8.m21.local                                                                                                    |
|--------------------|---------|----------|----------------------------------------------------------------------------------------------------|
| \$TTL 864          | 00      |          |                                                                                                    |
| e                  | IN      | SOA      | ns.equipe8.m21.local. hostmaster.equipe8.m21.local. (<br>2 ;serial<br>86400 ; refresh<br>21600 ; retry<br>3600000 ; expire<br>3600 ) ; negative caching ttl |
| a                  | TN      | NS       | ns.equipe8.m2l.local.                                                                                                    |
| ns                 | IN      | A        | 192.168.228.5                                                                                                    |
| servftp            | IN      | A        | 192.168.228.13                                                                                                    |
| ftp                | IN      | CNAME    | servftp                                                                                                    |
| WWW                | IN      | A        | 192.168.228.17                                                                                                    |
|                    |         |          |                                                                                                    |
|                    |         |          | [ Read 13 lines ]                                                                                                    |
| ^G Help            |         | ^0 Write | Out ^W Where Is ^K Cut ^T Execute ^C Location M-U                                                                                                    |
| <sup>°X</sup> Exit |         | ^R Read  | File <u>N Replace</u> O Paste <u>J</u> Justity <u>G</u> Go To Line M-E                                                                                      |

- Création d'un fichier de configuration pour la zone inverse (db.192.168.228.rev)

```
BIND reverse data file for local loopback interface
ŞTTL
        604800
6
        IN
                 SOA
                          equipe8.m21.local. hostmaster.equipe8.m21.local. (
                                           ; Serial
                                1
                           604800
                                           ; Refresh
                            86400
                                           ; Retry
                                           ; Expire
                          2419200
                           604800)
                                           ; Negative Cache TTL
0
        IN
                 \mathbf{NS}
                         equipe8.m21.local.
                          equipe8.m21.local.
100
        IN
                 PTR
```

- 7. Installation et configuration d'un serveur FTP
- a. Installation de vsftpd

Pour l'installation de vsftpd nous avons utilisé la commande : sudo apt install vsftpd

Une fois installé, nous avons fait une copie du fichier de configuration d'origine, en cas de problème. Commande utilisée : sudo cp /etc/vsftpd.conf /etc/vsftpd.conf\_default

root@ServeurDebuan:/etc# cp vsftpd.conf vsftpd.conf\_default

On a utilisé les commandes : **systemctl restart vsftpd systemctl enable vsftpd** pour démarrer le service.

Nous confirmons qu'il fonctionne :

:

```
root@ServeurDebuan:/etc‡ systemctl restart vsftpd
root@ServeurDebuan:/etc‡ systemctl enable vsftpd
Synchronizing state of vsftpd.service with SysV service script with /lib/systemd/systemd-sysv-install.
Executing: /lib/systemd/systemd-sysv-install enable vsftpd
```

#### b. Création de l'utilisateur FTP

Pour la création d'un utilisateur nous avons utilisés les commandes suivantes :

root@ServeurDebuan:/etc# sudo useradd -m ftpequipe8
root@ServeurDebuan:/etc# sudo passwd btssioequipe8

Ensuite nous définirons la propriété du dossier avec les commandes :

root@ServeurDebuan:/home/ftpequipe8# sudo mkdir ftp root@ServeurDebuan:/home/ftpequipe8# sudo chown nobody:nogroup ftp

Maintenant nous supprimons les autorisations d'écriture de ce dossier avec la commande ci-dessous

root@ServeurDebuan:/home/ftpequipe8# sudo chmod a-w ftp

Nous continuons à créer le répertoire du conteneur de fichiers et nous attribuerons la propriété avec les commandes suivantes :

Sudo mkdir /home/ftpequipe8/ftp/files

Sudo chown nombre-ftpequipe8 /home/ftpequipe8/ftp/files

Nous allons créer un fichier de test dans le dossier des fichiers via la commande :

Echo "vsftpd archivo de ejemplo" | sudo tee /home/ftpequipe8/ftp/files/ejemplo.txt

#### c. Sécuriser le serveur FTP

Dans cette étape **ouvrons les ports 20 et 21 pour le trafic FTP**. Les ports 40000-50000 seront réservés pour la plage de ports passifs qui sera finalement définie dans le fichier de configuration et le port 990 sera utilisé lorsque TLS est activé. Exécutez ce qui suit pour le faire :

sudo ufw allow 20/tcp; sudo ufw allow 21/tcp; sudo ufw allow 990/tcp; sudo ufw allow 40000:50000/tcp

## d. Configuration de vsftpd

Puisque nous voulons que les utilisateurs puissent télécharger des fichiers, nous allons **modifier le fichier de configuration vsftpd**:

sudo nano /etc/vsftpd.conf

Dans le fichier, nous allons trouver les entrées suivantes et les décommenter:

anonymous\_enable=NO

write\_enable=YES

local\_enable=YES

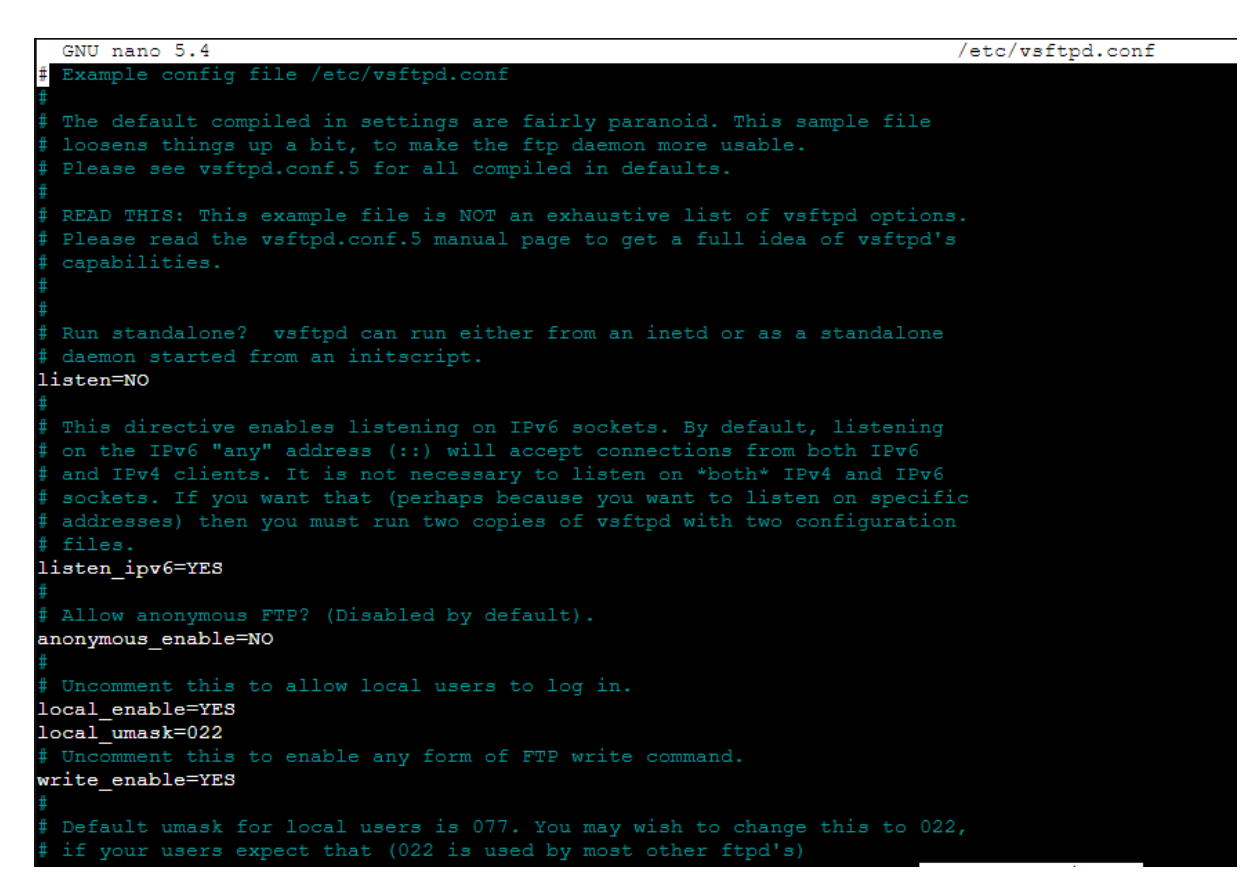

#### e. Connexions cryptées

Nous utiliserons TTL / SSL pour assurer la sécurité. **Nous devons créer le certificat SSL et l'utiliser pour protéger le serveur FTP**. Nous allons faire cela avec la commande :

sudo openssl req -x509 -nodes -days 365 -newkey rsa:2048 -keyout /etc/ssl/private/vsftpd.pem out /etc/ssl/private/vsftpd.pem

## 8. Installation et configuration d'une machine Linux

On a installé et configurer une machine Linux pour effectuer des tests.

| ⊘ debian 12                                              |         |
|----------------------------------------------------------|---------|
| Configurer l'outil de gestion des paquets                |         |
| Configuration de l'outil de gestion des paquets (APT)    |         |
| Téléchargement du fichier 7 sur 11 (6h 2min 12s restant) |         |
|                                                          |         |
|                                                          |         |
|                                                          |         |
|                                                          |         |
|                                                          |         |
|                                                          |         |
|                                                          |         |
|                                                          |         |
|                                                          |         |
|                                                          |         |
|                                                          | Annuler |

## 9. Wordpress

## a. Création d'un host virtuel pour le site wordpress

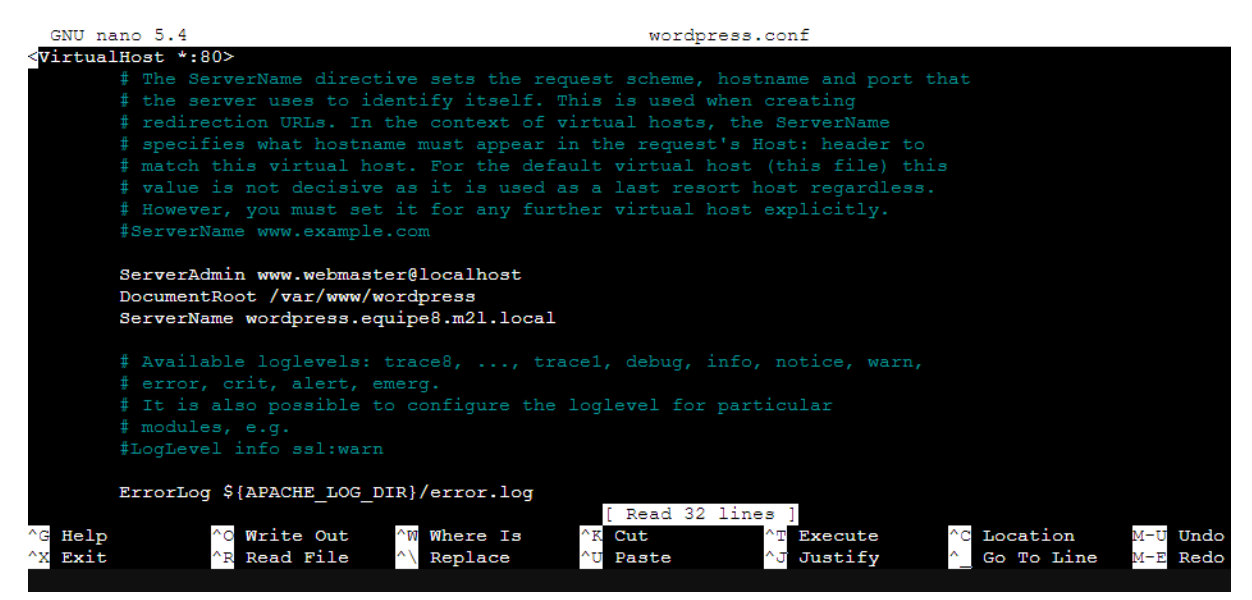

## b. Création d'un nom de domaine pour le site wordpress

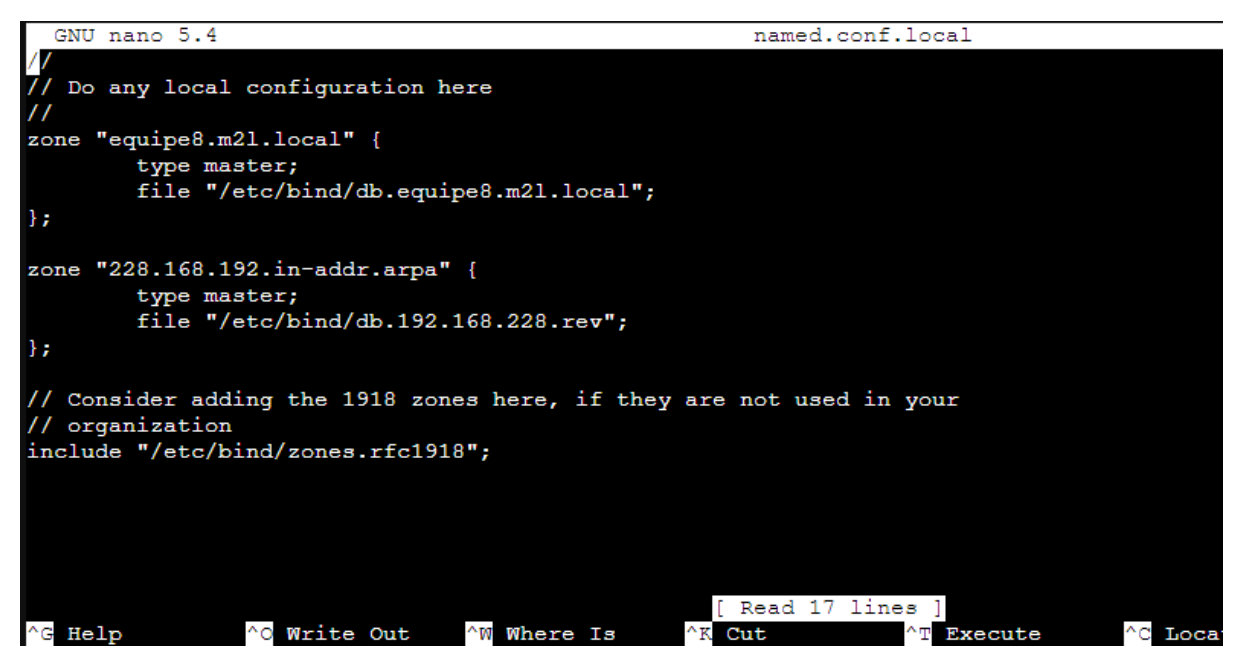

- equipe8.m2l.local est le nom du domaine de notre zone

| GNU na             | ano 5.4   |                     | db.equipe8.m21.local                                                                                                    |
|--------------------|-----------|---------------------|----------------------------------------------------------------------------------------------------|
| 9<br>0             | 400<br>IN | SOA                 | ns.equipe8.m21.local. hostmaster.equipe8.m21.local. (<br>2 ;serial<br>86400 ; refresh<br>21600 ; retry<br>3600000 ; expire<br>3600 ) ; negative caching ttl |
| e                  | IN        | NS                  | ns.equipe8.m21.local.                                                                                                    |
| ns                 | IN        | A                   | 192.168.228.5                                                                                                    |
| servftp            | IN        | A                   | 192.168.228.13                                                                                                    |
| ftp                | IN        | CNAME               | servftp                                                                                                    |
| WWW                | IN        | A                   | 192.168.228.17                                                                                                    |
| wordpres           | 33        | IN                  | A 192.168.228.17                                                                                                    |
|                    |           |                     |                                                                                                    |
| ^G Help<br>^X Exit |           | ^O Write<br>^R Read | [ Read 14 lines ]<br>e Out ^M Where Is ^K Cut ^T Execute ^C Location M-U Undo<br>File ^\ Replace ^U Paste ^J Justify ^_ Go To Line M-E Redo                 |

- wordpress IN A 192.168.228.17 : Met en correspondance l'adresse du serveur web et le nom du serveur wordpress

#### c. Problème rencontré

On a dû modifier l'ancien nom de domaine (wordpress.local) par le nouveau nom de domaine (equipe8.m2l.local). Car le site devait être nommé comme wordpress.equipe8.m2l.local.

Après la modification du nom de domaine, on n'arrivait pas nous connecter à la base de données du site wordpress

| phpMyAdmin                                     | ← 🗊 Serveur :    | localhost » 🍵 Bas                                                                                      | se de données : Wo    | rdpress » 📰 Table : wp_opt | ions                                   | 10              |                          |  |  |  |  |
|------------------------------------------------|------------------|----------------------------------------------------------------------------------------------------|-----------------------|----------------------------|----------------------------------------|-----------------|--------------------------|--|--|--|--|
| <u>↑ 5</u> 0 0 0 0 0 0 0 0 0 0 0 0 0 0 0 0 0 0 | Parcourir        | M Structure                                                                                            | 📄 SQL 🔍 F             | Rechercher 👫 Insérer       | Exporter Ender Privil                  | lèges 🥜 Op      | érations 26 Déclencheurs |  |  |  |  |
| Récentes Préférées                             | ✓ Affichage d    | es lignes 0 - 24 (tota                                                                                 | al de 181, traitement | t en 0.0003 seconde(s).)   |                                        |                 |                          |  |  |  |  |
| Nouvelle base de données                       | SELECT * FRO     | M `wp_options`                                                                                         |                       |                            |                                        |                 |                          |  |  |  |  |
| bdd_geststages                                 |                  |                                                                                                    |                       |                            |                                        |                 |                          |  |  |  |  |
| information_schema                             | Profilage [ E    | Profilage [ Éditer en ligne ] [ Éditer ] [ Expliquer SQL ] [ Créer le code source PHP ] [ Actualiser ] |                       |                            |                                        |                 |                          |  |  |  |  |
| H- mysql                                       | 1 4 5            | SS   O Teut                                                                                            | afficher   Nombre     | de lignes : 25 M           | Charabar dana aatta tabla              | Trior por elé : | Augun(g)                 |  |  |  |  |
| performance_schema                             |                  |                                                                                                    | anicher Nombre        |                            | Chercher dans cette table              | mer par cie .   | Aucun(e)                 |  |  |  |  |
| Norwalla tabla                                 | Options suppléme | ntaires                                                                                                |                       |                            |                                        |                 |                          |  |  |  |  |
| touvere table                                  |                  |                                                                                                    |                       |                            |                                        |                 |                          |  |  |  |  |
| + wp actionscheduler claims                    | ←T→              |                                                                                                    | ▼ option_id           | option_name                | option_value                           | autoload        |                          |  |  |  |  |
| + wp actionscheduler groups                    | 🗌 🥜 Editer       | Copier 😑 Sup                                                                                           | oprimer               | 1 siteurl                  | http://wordpress.equipe8.m2l.local     | yes             |                          |  |  |  |  |
| + / wp_actionscheduler_logs                    | 🗌 🥜 Éditer       | 🚰 Copier 🥥 Sup                                                                                         | oprimer               | 2 home                     | http://wordpress.equipe8.m2l.local     | yes             |                          |  |  |  |  |
| B- wp_commentmeta                              | 🗌 🥜 Éditer       | 🚰 Copier 	 😑 Sup                                                                                       | oprimer               | 3 blogname                 | Projet-M2L                             | yes             |                          |  |  |  |  |
| wp_comments                                    | 🗌 🥜 Éditer       | 🛃 Copier 	 😂 Sup                                                                                       | oprimer               | 4 blogdescription          |                                        | yes             |                          |  |  |  |  |
| ⊕ M wp_links                                   | 🗌 🥜 Éditer       | 📲 Copier 	 😂 Sup                                                                                       | oprimer               | 5 users_can_register       | 0                                      | yes             |                          |  |  |  |  |
| +- wp_options                                  | 🗌 🥔 Éditer       | 👫 Copier 	 😂 Sup                                                                                       | oprimer               | 6 admin_email              | camara.mamadou@educ-valadon-limoges.fr | yes             |                          |  |  |  |  |
| 🛨 🖌 wp_postmeta                                | 🗋 🥒 Éditer       | 3- Copier 😄 Sur                                                                                        | oprimer               | 7 start of week            | 1                                      | ves             |                          |  |  |  |  |
| + M wp_posts                                   | 🗆 🥜 Éditer       | Tre Copier O Sur                                                                                       | oprimer               | 8 use balanceTags          | 0                                      | Ves             |                          |  |  |  |  |
| wp_termmeta                                    | C diter          | The Copier Copier                                                                                      | oprimer               | 9 use smilles              | 1                                      | VAS             |                          |  |  |  |  |
| term relationships                             |                  | E: Copier Our                                                                                          | aprimar 1             | 0 require name amail       | 1                                      | yos             |                          |  |  |  |  |
| T-W wp term taxonomy                           |                  | The copies Option                                                                                      | oprimer in            | v require_name_email       |                                        | yes             |                          |  |  |  |  |
| + wp usermeta                                  | 📋 🥜 Editer       | ar Copier ⊜ Sup                                                                                        | oprimer 1             | 1 comments_notify          | 1                                      | yes             |                          |  |  |  |  |
| + wp_users                                     | 🗌 🥜 Editer       | E Copier 🕒 Sup                                                                                         | oprimer 1.            | 2 posts_per_rss            | 10                                     | yes             |                          |  |  |  |  |
| wp_wpforms_logs                                | 🗌 🥜 Éditer       | Copier 🥥 Sup                                                                                           | oprimer 1             | 3 rss_use_excerpt          | 0                                      | yes             |                          |  |  |  |  |
| ⊕ wp_wpforms_payments                          | 🗌 🥜 Éditer       | 🛃 Copier 	 😂 Sup                                                                                       | oprimer 1             | 4 mailserver_url           | mail.example.com                       | yes             |                          |  |  |  |  |
| wp_wpforms_payment_meta                        | 🗌 🥜 Éditer       | 🚰 Copier 	 😂 Sup                                                                                       | oprimer 1             | 5 mailserver_login         | login@example.com                      | yes             |                          |  |  |  |  |
| W wp_wpforms_tasks_meta                        | 🗌 🥜 Éditer       | 🛃 Copier 🤤 Sup                                                                                         | oprimer 1             | 6 mailserver_pass          | password                               | yes             |                          |  |  |  |  |

On l'a modifié via notre base de données directement, dans la base de données de wordpress, puis dans la table wp\_options, on a édité les 2 premières lignes.

Pour cela nous avons dû chercher sur internet pour trouver la solution.

Le site internet : https://www.zenhosting.tn/blog/comment-changer-le-nom-de-domaine-de-votre-site-wordpress/

#### d. Connexion à la base de données wordpress

Pour pouvoir se connecter à la base de données Wordpress, on a configuré le fichier wp-config.php

wp-config.php

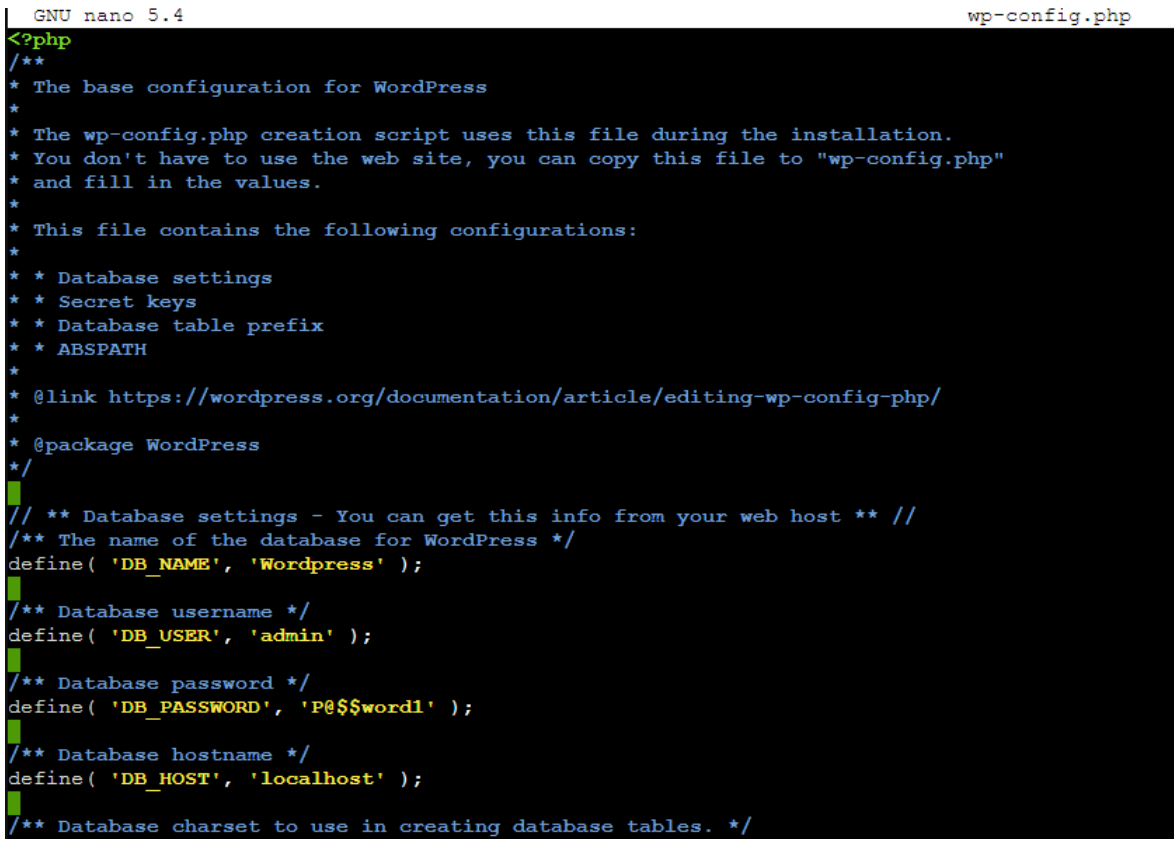

- -Wordpress : est le nom de la base de données
- admin : est le nom d'utilisateur \_
- P@\$\$word1 : est le mot de passe
- e. Présentation de notre site wordpress (http://wordpress.equipe8.m2l.local/)

Pour accéder à notre site wordpress nous devons nous connectez sur le wifi BTSSIO-M2L.

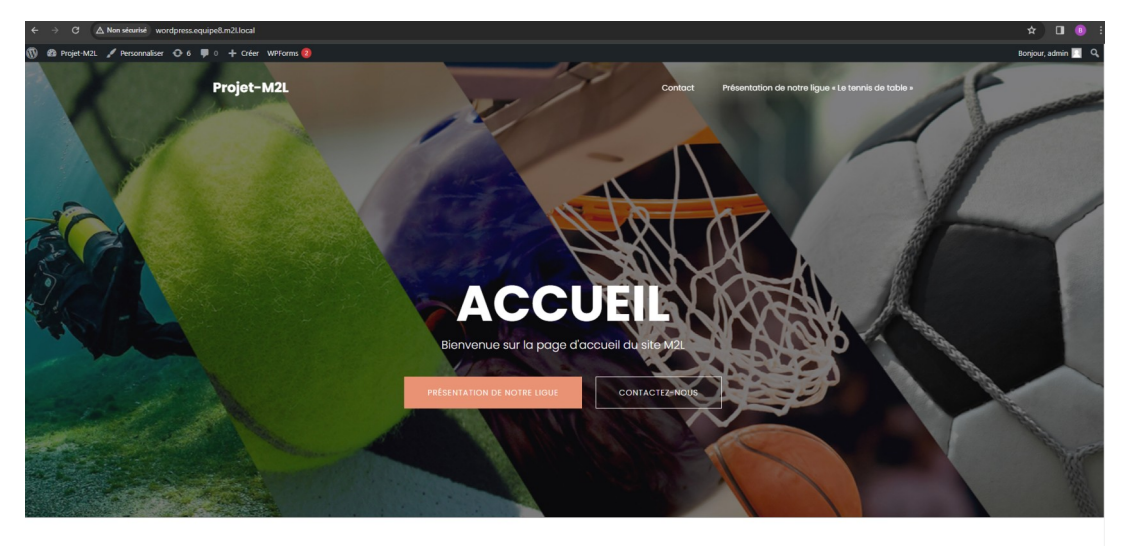